# **MyUB Tutorial** Enrollment Verification

### Go to http://myub.ubalt.edu

Log in using your network ID and Password

#### 2

Click the Enrollment Verification link located on the upper left corner of the screen.

¢

### My Self Service

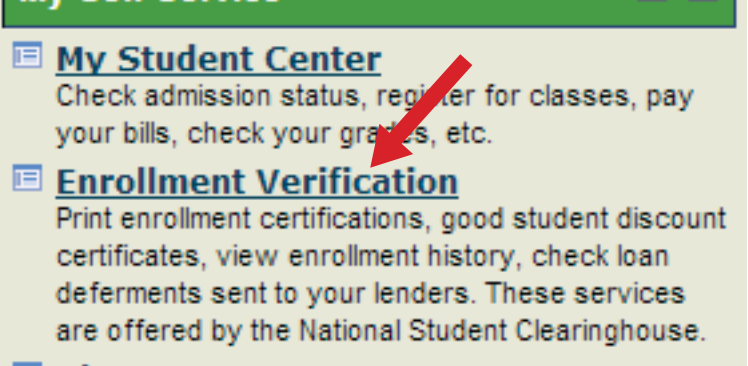

Placement Test Scores

#### 3

Select Current Enrollment then click on Obtain an Enrollment Certificate.

| Student Self-Service Site                                                                                                    | baltimore                                                                                 |
|----------------------------------------------------------------------------------------------------|-------------------------------------------------------------------------------------------|
| Home                                                                                                    | + Logo                                                                                    |
| Welcome. This service is offered by the National Ptudent Clearinghouse in cooper<br>IMPORTANT: Do NOT use the browser forward back buttons. LOG OFF when you<br>Please select from the following on ans: | ation with UNIVERSITY OF BALTIMORE.<br>J are done to protect the privacy of your records. |
| Obtain an enrollment certificate to print and mail to a health insurer or of                                                                                                    | her company that requests proof of my enrollment.                                         |
| Current enrollment     O All enrollment                                                                                                    | nt                                                                                        |
| <ul> <li><u>Obtain a Good Student Discount Certificate</u> to print and mail to an auto in term.</li> </ul>                                                                                              | surer or other company that requests proof of my status as a Good Student for the current |
| • View the <u>enrollment information on file</u> with the Clearinghouse.                                                                                                    |                                                                                           |
| View the student loan deferment notifications that the Clearinghouse ha                                                                                                    | s provided to my loan holders (lenders and guarantors).                                   |
| <ul> <li>View the proof(s) of enrollment that the Clearinghouse has provided to n</li> </ul>                                                                                                    | ly health insurers and other providers of student services or products.                   |

<u>View</u> specific information about my student loans. LoanLocator

# **MyUB Tutorial** Enrollment Verification

#### Δ

An Enrollment Verification Certificate will be generated for you in pdf format.

National Student Clearinghouse ® 2300 Dulles Station Blvd., Suite 300, Herndon, Virginia 20171 PH (703) 742-4200 FX (703) 742-4239 www.studentclearinghouse.org © 2012 National Student Clearinghouse. All rights reserved IMPORTANT: If you are forwarding this certificate to a 3<sup>rd</sup>-party, we advise that you print your policy, account or other identifying information on each page.

Policy/Acct. Holder Name

Policy/Account/Group or Other ID #

## **Current Enrollment Verification Certificate**

Transaction ID#: 028815920

Date/Time Notified: 05/01/2013 13:02 EST

The National Student Clearinghouse as Authorized Certifying Agent for

#### UNIVERSITY OF BALTIMORE

verifies the enrollment below for

This document should not be used for loan deferment verification purposes. Those verifications are handled by lenders using online access to the Clearinghouse. Refer lenders with questions to service@studentclearinghouse.org.

| Term Start Date | Term End Date | Enrollment Status              | Status Effective Date | Date Certified by School |
|-----------------|---------------|--------------------------------|-----------------------|--------------------------|
| 01/23/2013      | 05/15/2013    | Full Time<br>• END OF RECORD • | 01/23/2013            | 03/20/2013               |
|                 | A Z           |                                | C N C                 |                          |
|                 | 0             | 和投资                            | H O                   |                          |
|                 | ~ 1           | E . M                          | ST                    |                          |
|                 |               |                                |                       |                          |
|                 |               |                                | 8                     |                          |